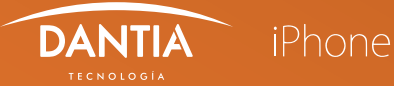

Si la cuenta de correo electrónico corporativo pertenece al **Plan Business Advanced**, puedes configurarla en iPhone como EXCHANGE, con lo que además podrás sincronizar en tu dispositivo los datos de los contactos e información almacenada en el calendario.

Para configurar una nueva cuenta de correo electrónico EXCHANGE en un dispositivo iPhone, tendremos que seguir los siguientes pasos:

## **1** ACCESO AL CORREO ELECTRÓNICO

En nuestro dispositivo iPhone nos dirigimos a los **Ajustes** para seleccionar la opción Correo tipo **Exchange**.

| •••• 🗢          | 15:21         | * 100% 💼 | •••• |
|-----------------|---------------|----------|------|
| <b>C</b> uentas | Añadir cuenta |          |      |
|                 |               |          | MA   |
|                 | iCloud        | ľ        |      |
|                 | E 🛛 Exchange  |          |      |
|                 |               |          | Aŕ   |
|                 | Google        |          |      |
|                 |               |          |      |
| _               |               |          | Aŕ   |
|                 | Aol.          |          | SE   |
| 0               | A Outlook co  | m        | Ar   |
|                 |               |          |      |
|                 |               |          |      |
|                 |               |          |      |
|                 |               |          |      |
|                 |               |          |      |
|                 | $\bigcirc$    |          |      |

| ٩                    |            |          |
|----------------------|------------|----------|
| •••• ?               | 15:21      | ∦ 100% 🔲 |
| < Añadir cuenta      | Otra       |          |
| MAIL                 |            |          |
| Añadir cuenta de co  | rreo       | >        |
| CONTACTOS            |            |          |
| Añadir cuenta LDAP   |            | >        |
| Añadir cuenta CardD  | VAC        | >        |
| CALENDARIOS          |            |          |
| Añadir cuenta CalDA  | V          | >        |
| Añadir calendario su | scrito     | >        |
|                      |            |          |
| Añadir cuenta de ma  | COS Server | >        |
|                      |            |          |
|                      | $\bigcirc$ |          |

\* 100% 💼 ΟΚ

## **2** CONFIGURAR LOS DATOS DE LA CUENTA

A continuación nos pedirá que configuremos manualmente e indiquemos los datos de la nueva cuenta de correo electrónico, donde tendremos que rellenar los siguientes campos:

- 🖉 Correo: Nombre del correo electrónico.
- Servidor : En estos campos escribiremos mail.planetacloud.es
- 🖉 Usuario: Nombre de la cuenta de correo electrónico.
- 🖉 Contraseña: En este campo indicaremos nuestra contraseña de acceso al correo electrónico.

| • <del>•</del>    | 15:21                                                                         | ∦ 100% 💶•                 |      | ••••• ?      | 15:2       |
|-------------------|-------------------------------------------------------------------------------|---------------------------|------|--------------|------------|
| Cancelar          | Exchange                                                                      | Siguiente                 |      | Cancelar     | Cue        |
| Correo            | micorreo@midominio.                                                           | com                       |      | Correo       | micorreo@m |
| Descripción       | Zimbra2                                                                       |                           |      |              |            |
|                   |                                                                               |                           | - 11 | Servidor     | mail.plane |
| ¿Qui<br>cuen<br>u | eres iniciar sesión<br>ta Exchange "dant<br>Itilizando Microsof               | n en la<br>tia.es″<br>ft? |      | Dominio      | Opcional   |
| Se er<br>Micros   | viará tu dirección de co<br>oft para obtener la info<br>de tu cuenta Exchange | orreo a<br>rmación<br>e.  |      | Usuario      | micorreo@n |
| Cc                | onfigurar manualme                                                            | ente                      |      | Contraseña   | •••••      |
|                   | Iniciar sesión                                                                |                           |      |              |            |
|                   |                                                                               |                           |      | Descripción  | Zimbra     |
|                   |                                                                               |                           | 1    | Ajustes avar | nzados     |
|                   |                                                                               |                           |      |              |            |
|                   |                                                                               |                           |      |              |            |
|                   |                                                                               |                           |      |              |            |